# Tidal Transaction Analyzer: Wachtwoord voor gebruikersnaam wijzigen

## Inhoud

Inleiding Voorwaarden Vereisten Gebruikte componenten Conventies Uitgeven Webservices gebruiken Gerelateerde informatie

## Inleiding

Dit document beschrijft hoe de gebruikersnaam of het wachtwoord voor uw Tidal Transaction Analyzer (TA)-database moet worden gewijzigd.

## Voorwaarden

#### <u>Vereisten</u>

Er zijn geen specifieke vereisten van toepassing op dit document.

#### Gebruikte componenten

De informatie in dit document is gebaseerd op Tidal Transaction Analyzer 1.96.

De informatie in dit document is gebaseerd op de apparaten in een specifieke laboratoriumomgeving. Alle apparaten die in dit document worden beschreven, hadden een opgeschoonde (standaard)configuratie. Als uw netwerk live is, moet u de potentiële impact van elke opdracht begrijpen.

#### **Conventies**

Raadpleeg <u>Cisco Technical Tips Conventions (Conventies voor technische tips van Cisco) voor</u> meer informatie over documentconventies.

## <u>Uitgeven</u>

U ziet een x via uw database verschijnen in de console van de Transaction Analyzer of de service Transaction Analyzer start en registreert geen rapport van een slechte gebruikersnaam of wachtwoord.

#### Webservices gebruiken

Voer de volgende stappen uit:

- 1. Open de TA-console, klik met de rechtermuisknop op het database-pictogram in het linker deelvenster en kies **Verwijderen**.
- 2. Klik op **Ja** op de bevestiging.
- 3. Kies Bestand > TA-database toevoegen.
- 4. Klik op **Volgende**. Voer uw nieuwe gebruikersnaam en wachtwoord in en zorg ervoor dat de servernaam de database server is waar de TA-database zich bevindt.
- 5. Een pop-up venster waarschuwt u dat een gegevensbank reeds bestaat. Klik op **Ja** als u die DB wilt gebruiken.
- 6. Een ander pop-up venster waarschuwt u dat er weessystemen zijn van die DB, en klik **Ja** als u ze wilt koppelen aan de nieuwe DB.
- 7. Klik op **Skip** in het dialoogvenster Report Settings en klik op **Cancel** in het dialoogvenster Betrouwbare SAP-systemen.
- 8. Start de TAC-service opnieuw.

## Gerelateerde informatie

<u>Technische ondersteuning en documentatie – Cisco Systems</u>